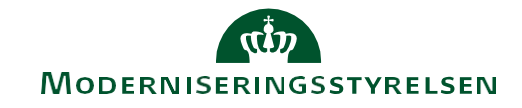

## Vejledning for håndtering af flere EAN-nr. i IndFak

## Nye forbedrede muligheder for behandling af fakturaer<sup>1</sup> i IndFak-organisationer med flere EAN-nr.

På alle fakturaer tilføjes feltet *EAN Modtager*, hvor det vil være muligt at vælge mellem alle de EAN-nr., som er knyttet til den enkelte IndFak-organisation.

Det valgte EAN-nr. under *EAN Modtager*, er det EAN-nr. som fakturaen sendes til Navision på.

Vælger man *ikke* at udfylde feltet *EAN Modtager*, sendes fakturaen altid til Navision på IndFakorganisationens *primære EAN-nr*.<sup>2</sup>

EAN Modtager kan alene redigeres af brugere med rollerne Præregistrering og Fakturafordeler.

## EAN Modtager kan anvendes til fordeling af fakturabilag på rette EAN-nr.

Fra en faktura modtages/oprettes manuelt til den godkendes i IndFak, vil det være muligt at tilføje/slette/ændre *EAN Modtager* på en faktura.

Modtages en faktura fra et i IndFak-organisationen *kendt EAN-nr.*, vil dette automatisk blive påsat i feltet *EAN Modtager* og det er herefter muligt at ændre.

| Hovedmenu                                                         | > Faktura(er) til beha                   | ndling > Faktur | adetaljer  |  |  |  |  |
|-------------------------------------------------------------------|------------------------------------------|-----------------|------------|--|--|--|--|
| Oversigt Vedhæftning(er) E-faktura Orientering Historik Kommentar |                                          |                 |            |  |  |  |  |
| 💾 Gem 🐔 Etiketter 🚷 Slet ≑ Forrige 🌩 Næste                        |                                          |                 |            |  |  |  |  |
| EAN Modtager                                                      | ABC - 5798009813794                      |                 |            |  |  |  |  |
| Reference                                                         | test                                     | Bogf.dato       | 17-05-2016 |  |  |  |  |
| Leverandør                                                        | 1021323100-Moderniseringsstyrelsen-10213 |                 |            |  |  |  |  |
| Fakturadato                                                       | 17-05-2016                               | Bilagstype      | Faktura    |  |  |  |  |
| Fakturanr.                                                        | TEST_TEST_1 (                            | 🗊 Valuta        | DKK        |  |  |  |  |
| Nettobeløb                                                        | 1,00                                     | Bruttobeløb     | 1,25       |  |  |  |  |

| Hovedmenu<br>Oversigt Vedh | > Faktura(er) til be<br>actiningfor E-faktura<br>Etiketter 🕄 Slet | Ændring af EAN Modtager<br>Husk at klikke på "Gem" |            |  |  |  |  |  |
|----------------------------|-------------------------------------------------------------------|----------------------------------------------------|------------|--|--|--|--|--|
| Silaget ble                | ev opdateret                                                      |                                                    |            |  |  |  |  |  |
| EAN Modtager               | DEF - 5798009883513                                               | }                                                  | V          |  |  |  |  |  |
| Reference                  | test                                                              | Bogf.dato                                          | 17-05-2016 |  |  |  |  |  |
| Leverandør                 | 1021323100-Moderniseringsstyrelsen-10213                          |                                                    |            |  |  |  |  |  |
| Fakturadato                | 17-05-2016                                                        | Bilagstype                                         | Faktura    |  |  |  |  |  |
| Fakturanr.                 | TEST_TEST_1                                                       | Valuta                                             | DKK        |  |  |  |  |  |

<sup>&</sup>lt;sup>1</sup> Fakturabilag dækker over alle dokumenttyper som behandles i IndFak fakturamodul.

<sup>&</sup>lt;sup>2</sup> En IndFak-organisations "primære EAN-nr." findes under "Administration" i billedet med Organisationsnavn.

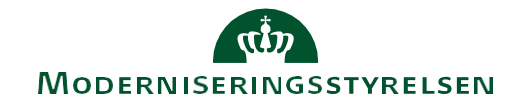

Modtages en faktura fra et i IndFak-organisationen **ukendt EAN-nr.** (fx ved videresend mellem organisationer), kan der manuelt vælges et EAN-nr. under *EAN Modtager*. Hvis *EAN Modtager* ikke vælges, overføres fakturaen til Navision på IndFak-organisationens primære EAN-nr.<sup>2</sup>

| Hovedmenu                                                                    | > Faktura(er) til behan                  | dling > 10213     | 23100-Moderniseringsstyrel |  |  |  |  |
|------------------------------------------------------------------------------|------------------------------------------|-------------------|----------------------------|--|--|--|--|
| Oversigt Vedh                                                                | æftning(er) E-faktura Or                 | ientering Histori | k Kommentar                |  |  |  |  |
| 💾 Gem 🖞 Etiketter 🞗 Slet <table-cell-rows> Forrige 🜩 Næste</table-cell-rows> |                                          |                   |                            |  |  |  |  |
| EAN Modtager                                                                 | Ikke valgt 🛛 🔶                           |                   | $\checkmark$               |  |  |  |  |
| Reference                                                                    | test                                     | Bogf.dato         | 17-05-2016                 |  |  |  |  |
| Leverandør                                                                   | 1021323100-Moderniseringsstyrelsen-10213 |                   |                            |  |  |  |  |
| Fakturadato                                                                  | 17-05-2016                               | Bilagstype        | Faktura                    |  |  |  |  |
| Fakturanr.                                                                   | TEST_TEST_1                              | Valuta            | DKK                        |  |  |  |  |

For fakturaer **Til behandling** er det muligt, at lave *gruppering* på *EAN Modtager* på linjeniveau, så der kan følges op på fakturaer til hvert enkelt EAN-nr<sup>3</sup>.

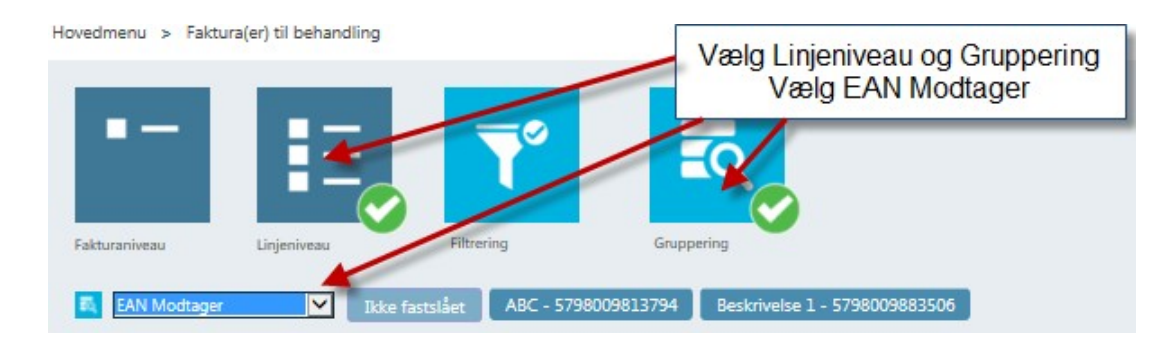

Under *Fakturaarkivet* kan der opsættes filter på *EAN Modtager* under *Dokumentstatus*. Endvidere er kolonnen *EAN Modtager* tilføjet yderst til højre i søgeresultatet<sup>4</sup>.

| Hovedmenu > Fakturaarkiv                                                     |                                                 |                                      |                                                |                |             |              |                       |              |           |                  |             |                     |
|------------------------------------------------------------------------------|-------------------------------------------------|--------------------------------------|------------------------------------------------|----------------|-------------|--------------|-----------------------|--------------|-----------|------------------|-------------|---------------------|
| Fakurahoved Dokumentala                                                      | tus Kontering                                   | Selecting                            | l Fakturaarkivet vælger du<br>"Dokumentstatus" |                |             |              |                       |              |           |                  |             |                     |
| Fakturahoved<br>Bilaganr.                                                    | randør                                          | Fakturanr. Bilagi<br>I All           | stype Bruttobeløb (fra/til)<br>le              | Valuta<br>Alle | Fakturadati | e (fra/til)  | Ankomstdato (fra/til) | Forfaldsdate | (fra/til) | Reference        | Bilagstekst |                     |
| Dokumentstatus Stat<br>- Alle V<br>NS Status EAN<br>Status EAN<br>Status DEF | usdato (fra/til)<br>Modtager<br>- 5798009883513 |                                      | /ælg det EAN-nr. du vil<br>gruppere på         |                |             |              |                       |              |           |                  |             | Se EAN-nr. herunder |
| Dato for modtagelse                                                          | Bilagstype                                      | Leverandør                           | Fakturanr.                                     | Reference      | Fakturadato | Forfaldsdato | Bilagsnr.             | Bruttobeløb  | Valuta    | Status           | NS Status   | EAN Modtager        |
| 17-05-2016 11:11:40                                                          | Faktura                                         | 1021323100-Moderniseringsstyrelsen-1 | 0213 TEST_TEST_1                               | test           | 17-05-2016  | 16-05-2016   |                       | 1,25         | DKK       | Til behandling 💬 |             | DEF - 5798009883513 |

Ønsker I at få *ændret navnet* på et EAN-nr. (forkortelsen foran EAN-nr.), eller får I et nyt EAN-nr., bedes I kontakte <u>modstoko@modst.dk</u>, som kan udføre ændringen.

<sup>&</sup>lt;sup>3</sup> Fakturaer som findes under "Ikke fastslået", er fakturaer hvor der ikke er valgt EAN Modtager.

<sup>&</sup>lt;sup>4</sup> Hvis EAN Modtager er blank, er der ikke valgt EAN Modtager.